一、無法自動登入:如出現已於瀏覽器網頁勾選「記住我的資訊」及「下回自動登入」,之後卻仍要求重新輸入帳號密碼狀況,請在「Wi-Fi設定」下「TPE-Free」選項點選右方箭頭圖示(如圖 1),開啟「自動登入」 選項(如圖 2)。

設定

| iPad <b>令</b><br>設宁 |          | <b>下午1:38</b><br>Wi-Fi 約              | 81% 🗖               |
|---------------------|----------|---------------------------------------|---------------------|
| 12人に                |          | VVI-1 1 20                            | 9µp                 |
| wi-Fi               | TPE-Free | Wi-Fi                                 |                     |
| 通知                  |          | 選擇網路…                                 |                     |
| 定位服務                | 開啟       |                                       | ≈ 📀                 |
| 🕎 行動數據              | 關閉       | ✓ TPE-Free                            | <del>ç</del> 📀      |
| 🙀 亮度與桌面背景           |          |                                       | ≈ 📀                 |
| 😧 相框                |          | 其他…                                   | >                   |
| ◎ 一般                |          | 詢問是否加入網路                              | $\bigcirc \bigcirc$ |
| iCloud              |          | 會自動加入已知的網路。若沒有可用的已知網路,您<br>就必須手動選擇網路。 |                     |
| 🔁 郵件、聯絡資訊、行事曆       |          |                                       |                     |

🔛 飛航模式 00 忘記此網路設定 ᅙ Wi-Fi TPE-Free 通知 自動加入 定位服務 開啟 自動登入 🛞 行動數據 關閉 IP 位址 🙀 亮度與桌面背景 DHCP BootP 固定 日本 🐼 一般 IP 位址 🛆 iCloud 子網路遮罩 🛃 郵件、聯絡資訊、行事曆 路由器

下午1:3

TPE-Free

(圖1:點選「TPE-Free」最右方藍色箭頭圖示)

(圖 2:開啟「自動登入」功能)

二、連線時間過久:如您在點選「TPE-Free」後,螢幕左上方 Wi-Fi 扇形圖示經過數秒仍未立刻出現(如圖 3),請暫時關閉「Wi-Fi 設定」選項再重新開啟(如圖 4),至 Wi-Fi 扇形圖示出現即可連線上網。

| iPad          |                     | 下午1:39                                | 80% 💻          |
|---------------|---------------------|---------------------------------------|----------------|
| 設定            |                     | Wi-Fi 網路                              |                |
| 🏊 飛航模式        | $\bigcirc \bigcirc$ |                                       |                |
| 🛜 Wi-Fi       | 未連接                 | Wi-Fi                                 |                |
| 🧿 通知          |                     | 選擇網路…                                 |                |
| 全 定位服務        | 開啟                  |                                       | <del>?</del> 📀 |
| 🕎 行動數據        | 關閉                  | TPE-Free                              | <del>ç</del> 📀 |
| 🙀 亮度與桌面背景     |                     |                                       | ≂ 📀            |
| ☑ 相框          |                     | 其他…                                   | >              |
| ◎ 一般          |                     | 詢問是否加入網路                              | $\bigcirc$     |
| iCloud        |                     | 會自動加入已知的網路。若沒有可用的已知網路,您<br>就必須手動選擇網路。 |                |
| 🔄 郵件、聯絡資訊、行事曆 |                     |                                       |                |

(圖 3:點選 TPE-Free 後,不論是否打勾,左上方 Wi-Fi 扇形圖示經過數秒仍未出現)

| iPad        |             | 下午1:38 81% 🔳         |  |
|-------------|-------------|----------------------|--|
| 設定          |             | Wi-Fi 網路             |  |
| ≁           | 飛航模式        |                      |  |
| Ŷ           | Wi-Fi 關閉    | Wi-Fi                |  |
| •           | 通知          | 啟用 Wi-Fi 時會提升定位的準確度。 |  |
| 1           | 定位服務 開啟     |                      |  |
| <b>(</b> X) | 行動數據 關閉     |                      |  |
| <b>.</b>    | 亮度與桌面背景     |                      |  |
| 2           | 相框          |                      |  |
| Ø           | 一般          |                      |  |
| $\bigcirc$  | iCloud      |                      |  |
|             | 郵件、聯絡資訊、行事曆 |                      |  |

(圖 4: 請先向左推, 暫時關閉「Wi-Fi 設定」選項; 再向右推, 重新開啟)